# The New Alarm Display Software for the RHIC Control Room

Peter F. Ingrassia Main Control Room Group Leader Collider-Accelerator Department

and S. Nemesure, L. Hammons, N. Kling, T. Shrey

9 August, 2012

Brookhaven Science Associates U.S. Department of Energy

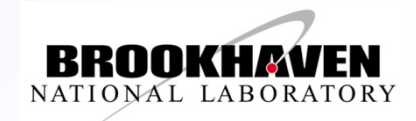

# Abstract

http://www-conf.slac.stanford.edu/wao2012/sessionAbstracts.asp

The Alarm Display for the new RHIC Control Room has undergone a radical reworking. While keeping some of the existing software infrastructure the display adds new database driven features to assist operators to track and manage alarms. A key feature of the application facilitates communication from operator to operator and operator to system specialist of the status e.g. "work in progress" of individual alarms. A new summary display, borrowed from KEK, helps operators pinpoint "distressed" accelerators. This talk will summarize the new features of the alarm display and will review operator experience with the application after two years of use.

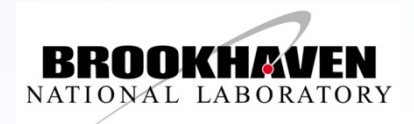

## What will be covered in this talk:

- Focus on the "Communication" Features of the application
  - Operator to Operator
  - Operator to Specialist
  - Specialist to Operator
- Micro review of System Infrastructure
- Summary Display
- Alarm Tracking
- Alarm Annotation
- Response Instructions
- Summary Operator Experience

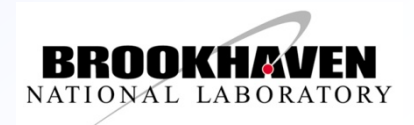

## Collider Accelerator Department at Brookhaven National Laboratory

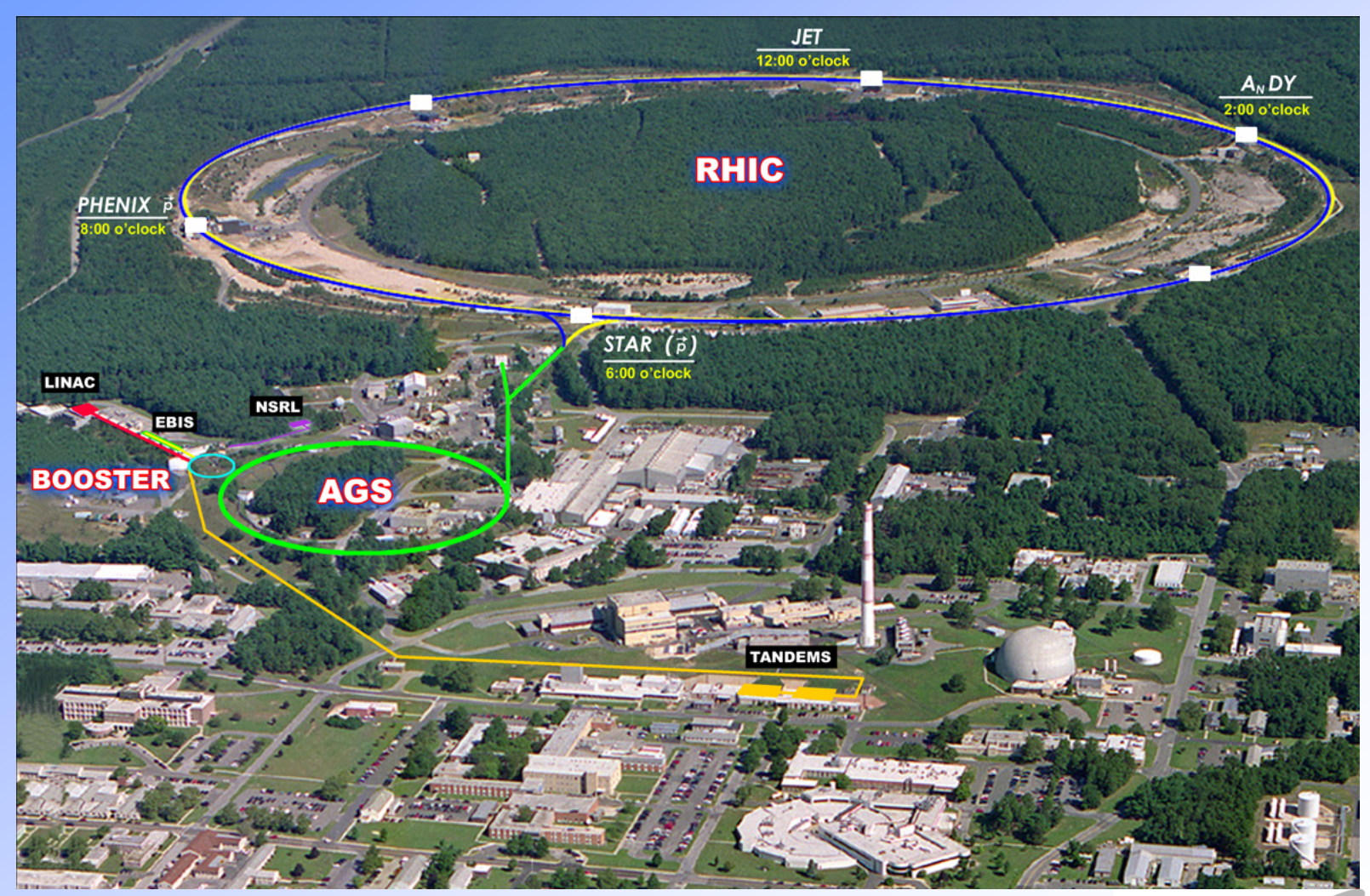

Brookhaven Science Associates U.S. Department of Energy

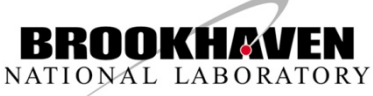

# **Alarm System Infrastructure**

- Code/manager running on fec detects alarm and sends to "Notification server".
- Notif server determines if alarm is real or a diagnostic not relevant to operators
- Notif server sends alarm to the Alarm Receiver which sends it to alarm displays.
- Applications send alarms directly to the Alarm Receiver

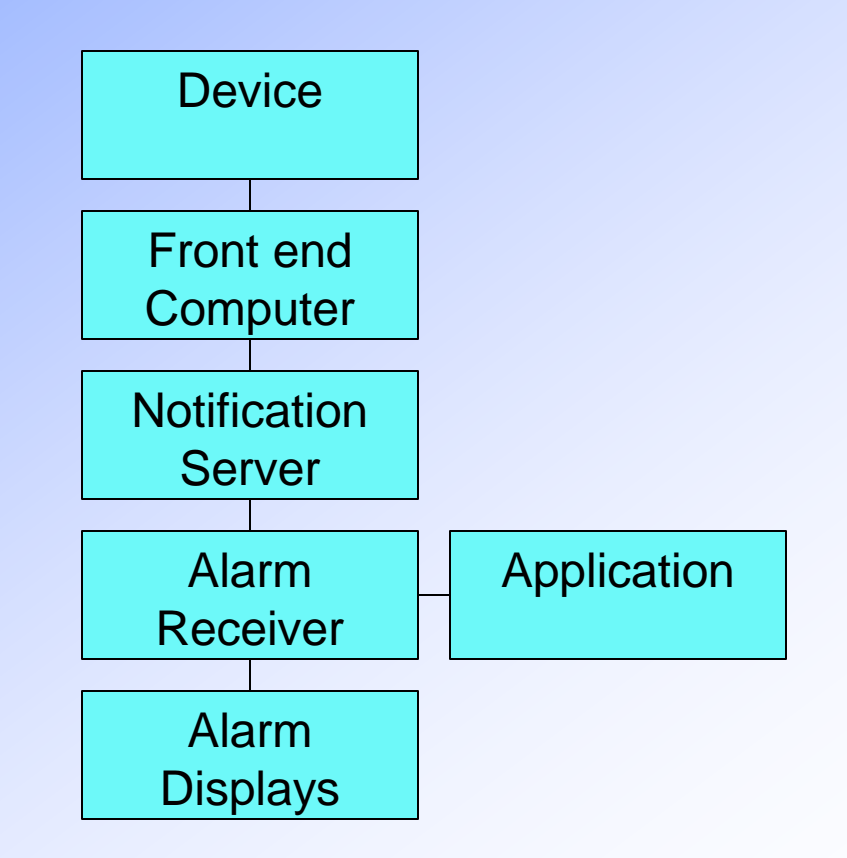

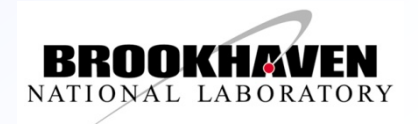

# Summary Display (a la KEK ca 2003)

| 🔻 AlarmDi | splay - All Ala | irm View |      |     |     |       |              | _ 🗆 X        |
|-----------|-----------------|----------|------|-----|-----|-------|--------------|--------------|
| Setup     |                 |          |      |     |     |       |              | <u>H</u> elp |
| Linac     | Tandem          | Booster  | EBIS | AGS | ATR | RHIC  | Other        | Total        |
| 0         | 29              | 10       | 9    | 18  | 1   | 44    | 3            | 114          |
| (1)       | (0)             | (6)      | (2)  | (9) | (1) | (3)   | (5)          | (27)         |
|           |                 |          |      |     |     | Wed J | un 27 10:16: | 30 EDT 2012  |

- **Summary** allowed the reduction of Alarm Receivers from two to one
- 7 Machines + one "other"
- Color represents the alarm <u>level</u> of the most severe alarm
- Number in the colored field represents the number of <u>NEW</u> alarms
- Number in parenthesis refers to number of <u>SEEN</u> alarms
- Summary Display is interactive may spawn an Alarm Display FILTERED by "machine"

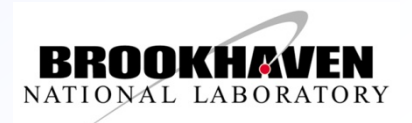

# Jargon -- Alarm (Severity) Levels

- A Note on Alarm Severity Levels
- Throughout the Alarm System, alarms are tagged with a severity level. This severity level affects the way alarms are displayed and the way they are managed. These severity levels are based on a standard employed at <u>SLAC</u> (ca 1992). The levels range from 1 to 5 with 5 being the most severe. The levels are defined as follows.
  - Level 1 <u>Warning</u>, includes power supplies going out of tolerance or tripping off.
  - Level 2 Interlock, indicates safe interruption due to the action of an interlock.
  - Level 3 Potential Equipment Damage, includes water leaks, vacuum problems, and high temperature alarms.
  - Level 4 Potential Environmental Impact (not immediately life threatening), includes tritiated water leaks and high radiation fields.
  - Level 5 Potential Life Threatening, includes very high radiation fields.

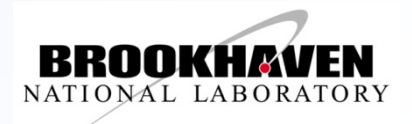

# Jargon -- Alarm (Resolution) States

- New
  - Alarm has arrived and has not been investigated by an operator.
- Seen
  - Operator has detected the alarm and assumes some responsibility to follow up.
- Assigned
  - Operator cannot resolve the alarm independently. Alarm is forwarded to another group.
- Deferred
  - Investigation is complete but resolution is not immediately possible (ring access, extensive work required).
- Orphaned
  - Alarm is expected to persist. It is not expected that anything will be done about the alarm any time soon.
- Cleared
  - Alarm has been resolved and is no longer visible on alarm screen (latched alarms may persist).

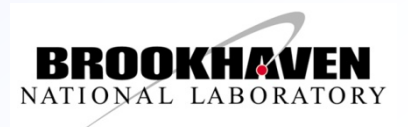

# **Alarm Tracking**

- Alarm Tracking
  - Follow Alarm Life
    Cycle
    - ◆ state
  - Transfer Over Shift Change
    - owner/user
  - Previous Alarm History
    - Timestamp

|                                                                                                    | _                                                                                        |          |                                                |                                                                         |                  | ×         |  |  |  |  |  |  |  |
|----------------------------------------------------------------------------------------------------|------------------------------------------------------------------------------------------|----------|------------------------------------------------|-------------------------------------------------------------------------|------------------|-----------|--|--|--|--|--|--|--|
|                                                                                                    | WAT:lxf.blip_b3:dataBarM<br>Check BLIP state - BLIP on/too intense? Run Name: run_fy11 - |          |                                                |                                                                         |                  |           |  |  |  |  |  |  |  |
| Update Alarm State                                                                                            |                                                                                          |          |                                                |                                                                         |                  |           |  |  |  |  |  |  |  |
|                                                                                                    |                                                                                          | 1        | Annotation                                     | nnotation                                                               |                  |           |  |  |  |  |  |  |  |
| State defer                                                                                                   | red 💷 📄                                                                                  |          | Annotations associ                             | Apportations associated with an alarm state can be entered in this area |                  |           |  |  |  |  |  |  |  |
|                                                                                                    |                                                                                          |          | The complete annot                             | ation from prior states can l                                           | be viewed in the | e area    |  |  |  |  |  |  |  |
| User seth                                                                                                    |                                                                                          |          | below the table by s                           | electing a row. The annotat                                             | tion column in t | he table  |  |  |  |  |  |  |  |
| Sul                                                                                                    | bmit Update                                                                              |          | displays only the beginning of the annotation. |                                                                         |                  |           |  |  |  |  |  |  |  |
| Alarm History                                                                                                 | Alarm History                                                                            |          |                                                |                                                                         |                  |           |  |  |  |  |  |  |  |
| Timest                                                                                                    | tamp                                                                                     | State    | User                                           | Annota                                                                  | ation            |           |  |  |  |  |  |  |  |
| Wed Feb 23                                                                                                    | 11:08:48                                                                                 | deferred | seth                                           | Specialist has indica                                                   | ated that th     | e conditi |  |  |  |  |  |  |  |
| Wed Feb 23                                                                                                    | 11:08:00                                                                                 | assigned | seth                                           | It has been determine                                                   | ed that some     | one from  |  |  |  |  |  |  |  |
| Wed Feb 23                                                                                                    | 11:06:52                                                                                 | seen     | seth                                           | The operator has seen                                                   | n the alarm      | and will  |  |  |  |  |  |  |  |
| Wed Feb 23                                                                                                    | 11:06:16                                                                                 | new      | seth                                           |                                                                         |                  |           |  |  |  |  |  |  |  |
| Wed Feb 23                                                                                                    | 08:54:29                                                                                 | deferred |                                                |                                                                         |                  |           |  |  |  |  |  |  |  |
| Wed Feb 23                                                                                                    | 06:32:47                                                                                 | new      |                                                |                                                                         |                  |           |  |  |  |  |  |  |  |
| Wed Feb 23                                                                                                    | 06:32:46                                                                                 | cleared  |                                                |                                                                         |                  |           |  |  |  |  |  |  |  |
| Wed Feb 23                                                                                                    | 06:00:06                                                                                 | new      |                                                |                                                                         |                  |           |  |  |  |  |  |  |  |
| Wed Feb 23                                                                                                    | 06:00:06                                                                                 | cleared  |                                                |                                                                         |                  |           |  |  |  |  |  |  |  |
| Wed Feb 23                                                                                                    | 05:58:26                                                                                 | new      |                                                |                                                                         |                  | V         |  |  |  |  |  |  |  |
| Specialist has indicated that the condition causing the alarm will be handled during the next maintenance day |                                                                                          |          |                                                |                                                                         |                  |           |  |  |  |  |  |  |  |
|                                                                                                    |                                                                                          |          | Message                                        | e Area                                                                  |                  |           |  |  |  |  |  |  |  |
|                                                                                                    |                                                                                          |          | Clos                                           | se                                                                      |                  |           |  |  |  |  |  |  |  |

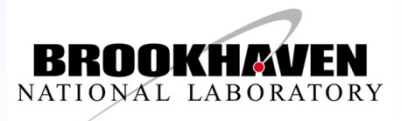

## Alarm Tracking – Data base view

| M AD 2000                                                                                                    |                                                                                 |                                              |              |          |               |            |                                                                                 | 1                     |
|----------------------------------------------------------------------------------------------------|---------------------------------------------------------------------------------|----------------------------------------------|--------------|----------|---------------|------------|---------------------------------------------------------------------------------|-----------------------|
| Start:      Feb 13 2012 08:00:00 	      Mame:      I        Stop:      Feb 13 2012 16:00:00 	      Description:      I | ☐ View through current filter.<br>Combines with Name and<br>Description filter. |                                              |              |          |               |            |                                                                                 | Search Advance Search |
| Row Timestamp Name                                                                                                    | Level State                                                                     | Description Action                           | n PPM Machir | e Type   | Field System  | Location   | Annotation                                                                      | User Name             |
| 1522 Feb 13 15:05:40 agelocs bla vipset1:alarmedwam                                                                    |                                                                                 | PPM-A cot                                    | 0 005        | ado      | 48 Instrument | 911        |                                                                                 |                       |
| 1523 Feb 13 15:05:09 TTL 0TDM2                                                                                         | 4 new range error                                                               | rrn=4 Set                                    | 0 Tandon     | doutino  | 40 Instruien  | Tandon Alc |                                                                                 | beart in              |
| 1525 Feb 13 15:05:28 TTL 8TDV3                                                                                         | 1 8000 OD                                                                       | eat                                          | 0 Tandon     | device   | 49 Unknown    | Tandon Alc |                                                                                 | baartin               |
| 1526 Feb 13 15:05:28 TTL 8TDH3                                                                                         | 1 seen on                                                                       | set                                          | 0 Tanden     | device   | 49 Unknown    | Tanden Alc |                                                                                 | beartin               |
| 1527 Eeb 12 15:05:28 TTL 8TDV2                                                                                         | 1 coop op                                                                       | out                                          | 0 Tandon     | device   | 49 Unknown    | Tandon Alo |                                                                                 | baartin               |
| 1528 Feb 13 15:05:28 TTL 70H2                                                                                          | 1 seen electroal (                                                              | 21t oot                                      | 0 Tandas     | device   | 51 Unknown    | Tanden Alc | TTR not used for FY12                                                           | beartin               |
| 1529 Feb 13 15:05:28 TTL 7TDV2                                                                                         |                                                                                 | eet oot                                      | 0 Tandan     | device   | 49 Unknown    | Tandan Alc |                                                                                 | beartin               |
| 1530 Feb 13 15:05:28 fecSusten 2a-bbgu:maxMemoruBlock                                                                  | 1 seen range error                                                              | set                                          | 0 RHTC       | ado      | 48 Instrument | bldg. 2a   | Performed a FIT test and indicated the max memory block was greater than 1/4 of | beartin               |
| 1531 Feb 13 15:05:28 TTL 110H1                                                                                         | 1 deferred pre am far                                                           | ult ack                                      | 0 Tanden     | device   | 53 Unknown    | Tanden Alc |                                                                                 | beartin               |
| 1532 Feb 13 15:05:28 TTL.8TDV1                                                                                         | 1 seen on                                                                       | set.                                         | 0 Tanden     | device   | 49 Unknown    | Tanden Alc |                                                                                 | beartin               |
| 1533 Feb 13 15:05:28 TTL 7TDH2                                                                                         | 1 seen on                                                                       | set                                          | 0 Tanden     | device   | 49 Upkpowp    | Tanden Alc |                                                                                 | beartin               |
| 1534 Feb 13 15:05:27 ENW.CRANE POWER                                                                                   | 1 seen on                                                                       | set                                          | 0 AGS        | device   | 49 Unknown    | 911B Comp  | CRANE IS ON UTUE OMG                                                            | beartin               |
| 1535 Feb 13 15:05:27 J18_S032_10_3.T:gotFreshDataM                                                                     | 1 seen ATR_Temper/                                                              | atureMonitorMan: No LabView Data set         | 0 AGS        | ado      | 48            | 911        | C. Theissen is investigating                                                    | bmartin               |
| 1536 Feb 13 15:05:27 J18 5032 10 4.T:temperatureM                                                                      | 1 seen ATR_Tempera                                                              | atureMonitorMan: Temperature out of rangiset | Q AGS        | ado      | 48            | 911        | C. Theissen is investigating                                                    | bmartin               |
| 1537 Feb 13 15:05:27 J18_5032_1_3,T:temperatureM                                                                       | 1 seen ATR_Tempera                                                              | stureMonitorMan; Temperature out of rangest  | 0 AGS        | ado      | 48            | 911        | C. Theissen is investigating                                                    | bmartin               |
| 1538 Feb 13 15:05:27 J18_S032_1_1.T:gotFreshDataM                                                                      | 1 seen ATR_Tempera                                                              | atureMonitorMan: No LabView Data set         | 0 AGS        | ado      | 48            | 911        | C. Theissen is investigating                                                    | bmartin               |
| 1539 Feb 13 15:05:27 J18_5032_1_2.T:temperatureM                                                                       | 1 seen ATR_Tempera                                                              | stureMonitorMan: Temperature out of rangiset | O AGS        | ado      | 48            | 911        | C. Theissen is investigating                                                    | bmartin               |
| 1540 Feb 13 15:05:27 J18_S032_1_1.T:temperatureM                                                                       | 1 seen ATR_Tempera                                                              | stureMonitorMan: Temperature out of rangiset | O AGS        | ado      | 48            | 911        | C. Theissen is investigating                                                    | bmartin               |
| 1541 Feb 13 15:05:27 ebs-whenelt.gun-ps:ioErrorM                                                                       | 1 seen Power suppl                                                              | y link down,Missing readback set             | ♦ EBIS       | ado      | 48            |            | ebis end of day                                                                 | bmartin               |
| 1542 Feb 13 15:05:27 ebs-cp-01-piv:plcValveGetFeedbackBitM                                                             | 1 seen EBIS Vacuus                                                              | Valve Closed set                             | O EBIS       | ado      | 48 Vacuum     | 930ebis    | ebis end of day                                                                 | beartin               |
| 1543 Feb 13 15:05:27 qfg.930ebis-ps1.10KhTest:statusM                                                                  | 1 seen PSI interle                                                              | cked, PSI interlock input asserted set       | 0 EBIS       | ado      | 48            |            | ebis end of day                                                                 | bmartin               |
| 1544 Feb 13 15:05:27 ENE, CRANE_POWER                                                                                  | 1 seen on                                                                       | set                                          | 0 AGS        | device   | 49 Unknown    | 911B Comp  | CRANE IS ONITITI ONG                                                            | beartin               |
| 1545 Feb 13 15:05:27 J18_S032_10_2.T:gotFreshDataM                                                                     | 1 seen ATR_Tempers                                                              | stureMonitorMan; No LabView Data set         | 0 AGS        | ado      | 48            | 911        | C. Theissen is investigating                                                    | beartin               |
| 1546 Feb 13 15:05:27 ebs-supr.col-ps:ioErrorM                                                                          | 1 seen Power suppl                                                              | ly link down,Missing readback set            | ♦ EBIS       | ado      | 48            |            | ebis end of day                                                                 | bmartin               |
| 1547 Feb 13 15:05:27 J18_5032_10_1.T:gotFreshDataM                                                                     | 1 seen ATR_Tempera                                                              | stureMonitorMan; No LabView Data set         | AGS          | ado      | 48            | 911        | C. Theissen is investigating                                                    | bmartin               |
| 1548 Feb 13 15:05:27 J18_S032_10_4.T:gotFreshDataM                                                                     | 1 seen ATR_Tempera                                                              | atureMonitorMan: No LabView Data set         | AGS          | ado      | 48            | 911        | C. Theissen is investigating                                                    | bmartin               |
| 1549 Feb 13 15:05:27 J18_5032_1_4.T:temperatureM                                                                       | 1 seen ATR_Tempera                                                              | itureMonitorMan: Temperature out of rangiset |              | ado      | 48            | 911        | C. Theissen is investigating                                                    | bmartin               |
| 1550 Feb 13 15:05:27 J18_S032_1_4.T:gotFreshDataM                                                                      | 1 seen ATR_Tempera                                                              | stureMonitorMan: No LabView Data set         | O AGS        | ado      | 48            | 911        | C. Theissen is investigating                                                    | bmartin               |
| 1551 Feb 13 15:05:27 J18_S032_1_3.T:gotFreshDataM                                                                      | 1 seen ATR_Tempera                                                              | set atureMonitorMan: No LabView Data         | AGS          | ado      | 48            | 911        | C. Theissen is investigating                                                    | bmartin               |
| 1552 Feb 13 15:05:27 ebs-dt3-ps:statusM                                                                                | 1 seen Fault, Out                                                               | of Regulation set                            | Ø EBIS       | ado      | 48            |            | ebis 'not running' alarms,                                                      | bmartin               |
| 1553 Feb 13 15:05:27 J18_S032_1_2.T:gotFreshDataM                                                                      | 1 seen ATR_Tempera                                                              | atureMonitorMan: No LabView Data set         | 0 AGS        | ado      | 48            | 911        | C. Theissen is investigating                                                    | bmartin               |
| 1554 Feb 13 15:05:26 yi11-tmp-pi21:tmpStatusM                                                                          | 1 seen Isolation V                                                              | /alve Closed, Reply OK set                   | O RHIC       | ado      | 48 Vacuum     |            |                                                                                 | bmartin               |
| 1555 Feb 13 15:05:26 BMD.LM_SYS_STATUS                                                                                 | 1 seen gasfaultit                                                               | set                                          | 0 Booste     | r device | 50 Unknown    | 930 UEB    | Still under investigation                                                       | bmartin               |
| 1556 Feb 13 15:05:26 BMD.LM_SYS_STATUS                                                                                 | 1 seen gasfaultac                                                               | set                                          | 0 Booste     | r device | 49 Unknown    | 930 UEB    | Still under investigation                                                       | bmartin               |
| 1557 Feb 13 15:05:26 J18_5032_10_2.T:temperatureM                                                                      | 1 seen ATR_Tempera                                                              | atureMonitorMan: Temperature out of rangset  | 0 AGS        | ado      | 48            | 911        | C. Theissen is investigating                                                    | bmartin               |

- Fields
  - Time stamp
  - Alarm
  - Level
  - State
  - Description
  - Action
  - Machine
  - Device Type
  - System
  - Location
  - Annotation
  - User Name

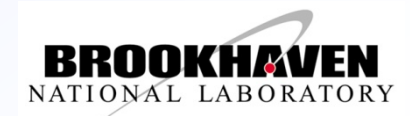

Brookhaven Science Associates U.S. Department of Energy

#### Annotation

seen

seen

seen

seen

| × . |          |        |         |        |           |                 |                                |
|-----|----------|--------|---------|--------|-----------|-----------------|--------------------------------|
| S   | etup     | Filter | Mask    | Logs   | Transfer  | Diagnostics     |                                |
| 6 C | Critical | Alarm  | าร      |        |           | [               | Unfiltered View                |
| Lv  | 1Coun    | t      |         |        | Name      |                 | Description                    |
| - 4 |          | 1      | prs.917 | 7-8.91 | 3-J-H-18  | _House:dicomM   | A Fan House Condensate Level o |
| - 4 | L I      | 1      | prs.973 | 3-6.91 | 4_Gas_an  | d_Cmprs_Shed:di | Booster Radiation Monitor Syst |
| - 4 | L I      | 1      | NM.062: | devic  | eReadErro | orM             | TRNH U/S LINAC PLUG            |
| - 4 |          | 1      | NM.061: | devic  | eReadErre | orM             | 946-BSTER & LINAC-BS1          |
| 4   |          | 1      | NM.060: | devic  | eReadErre | orM             | 914 PLUG DOOR                  |
|     |          | -      |         |        |           |                 |                                |

| 4     | 1          | prs.992-4.911:dicomM                | Aux Systems-Control Panel Low     | seen<br>seen    | Aug 01<br>Aug 02 | 01:21                       | Ĥ        |
|-------|------------|-------------------------------------|-----------------------------------|-----------------|------------------|-----------------------------|----------|
| 765 S | Standard . | Alarms                              | Unfiltered View                   | Last Received @ | Thu Aug          | <mark>2 08:43:44 2</mark> 0 | 012      |
| 1     | 1          | gdprocess.10a-gd2:vellowAuxOuenchMs | Yellow Aux 5 Ouenched [Signal     | new             | Jul 27           | 09:13                       |          |
| 1     | 1          | dprocess.12a-dd2:vellowAuxOuenchMs  | Yellow Aux 5 Ouenched [Signal     | new             | Jul 27           | 09:13                       |          |
| 1     | 1          | AGS GAUSS EVENTS                    | missing events                    | 1 new           | Jul 27           | 10:17                       |          |
| 1     | 2          | BSTR GAUSS SOURCE                   | Not Primary                       | * new           | Jul 27           | 10:17                       |          |
| 2     | 1          | permit.958-yme.A: input3StatusM     | NSRL rarc20:Permit Link FAIL      | new             | Jul 28           | 00:01                       |          |
| 1     | 9          | twnCh twnStatusM                    | Isolation Valve Closed, Renly     | new             | Jul 28           | 09:57                       |          |
| 1     | 13         | varianInMan voltageM                | range error                       | new             | Jul 28           | 10:37                       |          |
| 1     | 10         | varianInMan hvM                     | ?                                 | new             | Jul 28           | 10:37                       |          |
| 1     | 12         | m303IgChMan mAvgPressureM           | range error                       | new             | Jul 28           | 10:37                       |          |
| 3     | 1          | nrs.936-2.H-10 House:dicomM         | MPS Trouble-H-10 House            | new             | Jul 28           | 10:39                       |          |
| 1     | 1          | ai5-gfimn-ns.hv:statusM             | Fault, Filter                     | new             | Jul 28           | 13:26                       |          |
| ĩ     | 5          | AMIX                                | range error                       | new             | Jul 28           | 13:26                       |          |
| ĩ     | 4          | AMIX                                | off                               | new             | Jul 28           | 13:26                       |          |
| 1     | 1 24       | 1008AGFMOD.RHIC-SUB-8A:grndFaultM   | Ground fault indicator            | assigned        | Jul 28           | 21:16                       |          |
| 1     | 1          | wfg.bi9-th3.1-4-ps:ioErrorM         | 1/0 differer Expand Group         | new             | Jul 29           | 12:43                       |          |
| 1     | 1          | PS:psCtrlM.vi7-sxf1-ps              | Off. No East Respond Instructions | new             | Jul 30           | 10:17                       |          |
| 1     | 64         | afa ioErrorM                        | Power supply                      | new             | Jul 30           | 15:13                       |          |
| 1     | 4          | sam statusM                         | HB Failure Annotate               | new             | Jul 30           | 16:20                       |          |
| 1     | 1          | r-inst-N2.pressure:inBitsAlarmM     | NSRL N2 Pre: Vorify               | new             | Jul 30           | 22:26                       |          |
| 1     | 20 %       | apcups upsOnBattervM                | UPS FAULT                         | new             | Jul 31           | 13:57                       |          |
| 1     | 14 %       | apcups upsLowBattervM               | UPS FAULT Details                 | new             | Jul 31           | 14:02                       |          |
| 1     | 1          | CF:cfe-11b-ps2                      | response fai Toole                | new             | Jul 31           | 14:06                       |          |
| 1     | 1          | adprocess.8b-ad2:vellowAuxOuenchMsa | Yellow Aux                        | new             | Jul 31           | 14:39                       |          |
| 1     | 1          | dprocess.8b-dd1:blueAuxOuenchMsg    | Blue Aux 5 (Unlatch               | new             | Jul 31           | 14:39                       | IL.      |
| 1     | 3 🎭        | apcups upsNotAnsweringM             | UPS FAULT                         | new             | Aug 01           | 07:42                       |          |
| 2     | 1          | permit.Master:input1StatusM         | Loss Monito                       | new             | Aug 01           | 09:17                       |          |
| 1     | 25         | madeCh watchAlarmM                  | range error Erase                 | new             | Aug 01           | 09:51                       |          |
|       |            |                                     |                                   |                 |                  |                             | -14      |
| 1333  | Deferred   | /Orphaned Alarms (0 Critical)       | Unfiltered View                   | Last Received @ | Sun Jul          | 8 10:25:54 20               | 012      |
| 2     | 1          | nermit.911-agshi1.D:innut2StatusM   | AGS Sector Valves:Permit Link     | Ideferred       | Jul 02           | 10:10                       | $\Delta$ |
| 1     | 23         | wacPlcAggUMan nlcValweCetFeedbackBi | ACS Vacuum Valve Closed           | deferred        | Jul 02           | 13.50                       |          |

Not Off

No data

U Line Vacuum:Permit Link FAIL

Insulating Vac Alarm

11

Alarm Receiver Connection established (Aug 1 17:34:04)

dtcnPSI stateM

qauqeCh pressureM

qfg stateM

permit.at-ps2.B: input1StatusM

Selected alarms are being deselected so that new alarms will be visible (autoscrolling) (Aug 1 17:40:40)

**Brookhaven Science Associates** U.S. Department of Energy

1

1

36

73

19

V CAD A

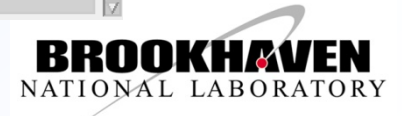

- O X

Help

Last Received @ Thu Aug 2 01:21:45 2012

deferred Jul 02 14:13

deferred Jul 02 15:17

deferred Jul 02 15:17

deferred Jul 08 10:25

Time

Jun 22 15:43

Jul 13 16:11 Aug 01 10:38

Aug 01 10:38

### **Annotation – text entry**

| V CAD AD2                                                                                                    |                                                                                                    |                                                                                                    |                                                                                                    |                                                                                                    | X                                                                                                    |
|----------------------------------------------------------------------------------------------------|----------------------------------------------------------------------------------------------------|----------------------------------------------------------------------------------------------------|----------------------------------------------------------------------------------------------------|----------------------------------------------------------------------------------------------------|----------------------------------------------------------------------------------------------------|
| Setup                                                                                                    | Filter                                                                                                    | r Mask Lo                                                                                                    | ogs Transfer Diagnostics                                                                                                    |                                                                                                    | Help                                                                                                    |
| 6 Critica                                                                                                    | l Alarn                                                                                                    | ns                                                                                                    | Unfiltered View Last Received @                                                                                                    | Thu Aug                                                                                                    | 2 01:21:45 2012                                                                                                    |
| Ulcour      4        4      4        4      4        4      4        4      4        4      4        4      4        4      4        4      4        4      4        4      4        4      4        4      4        1      1        1      1        1      1        1      1        1      1        1      1        1      1        1      1        1      1        1      1        1      1        1      1        1      1        1      1        1      1        1      1        1      1        1      1        1      1 | 1        1        1        1        1        1        1        1        1        1        1        1        1        1        1        1        1        1        1        1        1        1        1        1        1        1        1        1        1        1        1        1        1        1        1        1        1        1        1        1        1        1        1        1        1        1        1        1        1        1        1        1        1        1 | prs.917-8,<br>NM.062:dev<br>NM.060:dev<br>prs.992-4.<br>Alarms<br>qdprocess<br>qdprocess<br>gdprocess<br>gdprocess<br>BSTR_GAUS<br>BSTR_GAUS<br>BSTR_GAUS<br>BSTR_GAUS<br>BTR_GAUS<br>Pernit.95<br>tmpCh tmp<br>varianIpM<br>yarianIpM<br>yarian | Name  Description  ppm  State    1.913-J-H-18  House:dicomM  A Fan House Condensate Level o  Iseen  Jun 22    .914  Gas_and_Cmprs_Shed:di  Booster Radiation Monitor Syst  Iseen  Jun 22    sviceReadErrorM  TRNH U/S  LINAC-PLUG  seen  Aug 01    sviceReadErrorM  946-BSTER & LINAC-PS1  seen  Aug 01    sviceReadErrorM  914  PLUG DOOR  seen  Aug 01    1.911:dicomM  Aux Systems-Control Panel Low  seen  Aug 02    1008AGFMOD.RHIC-SUB-8A:grndFaultM  Run Name:  shutdown_fy12    Update Alarm State  Innotation  State  assigned    Vickeader  Image: Commer  Annotation  Image: Submit Update    State  assigned  Image: Crimer  Annotation    Submit Update  Image: Crimer  Annotation  sate Image: Crimer    Submit Update  Image: Crimer  Image: Crimer  Annotation    Submit Update  Image: Crimer  Annotation  Image: Crimer    Submit Update  Image: Crimer  Annotation  Image: Crimer    Submit Update  Image: Crimer  Image: Crimer  Annotation    Submit Update  Image: Crimer  Image: Crimer  Image | 10:    43      16:    11      10:    38      10:    38      01:    21      33    33      33    33      37    71      10:    77      77    77      76    66      10:    77      70:    76      10:    77      70:    77      70:    77      70:    77      70:    77      70:    77      70:    77      70:    77      70:    77      70:    77      70:    77      70:    77      70:    77      70:    77      70:    77      70:    77      70:    77      70:    77      70:    77      70:    77      70:    77      70:    77      70:    77      70: | 2 08:59:31 2012<br>△                                                                                                    |
| 1333 De                                                                                                    | ferred                                                                                                    | Orphaned A                                                                                                    |                                                                                                    |                                                                                                    | 8 10:25:54 2012                                                                                                    |
| 2<br>1 2<br>1 3<br>1 7<br>3 1                                                                                                    | 1<br>3<br>1<br>6<br>3<br>9                                                                                                    | permit.91<br>vacPlcAgs<br>permit.at<br>dtcnPSI s<br>qfg statem<br>gaugeCh pr                                                                                                    | Close<br>Close<br>No data [deferred Jul 02<br>pressureM Insulating Vac Alarm [deferred Jul 08                                                                                                    | 0<br>3<br>7<br>15:17<br>10:25                                                                                                    | Je contraction of the second second s |
| Selecte<br>Selecte                                                                                                    | d alar<br>d alar                                                                                                    | ms are being<br>ms are being                                                                                                    | g deselected so that new alarms will be visible (autoscrolling) (Aug  2 08:45:07)<br>g deselected so that new alarms will be visible (autoscrolling) (Aug  2 08:53:46)                                                                                                    |                                                                                                    |                                                                                                    |

Brookhaven Science Associates U.S. Department of Energy

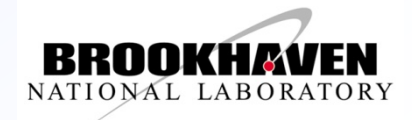

## **Annotation - Assignment**

| CAD AD2000 - Thu Aug 2 09:02:59 2012                                                                                                    |                                                                                                    | - C X                                                                                                    |
|----------------------------------------------------------------------------------------------------|----------------------------------------------------------------------------------------------------|----------------------------------------------------------------------------------------------------|
| Setup Filter Mask Logs Transfer Diagnostic                                                                                                    | S                                                                                                    | Help                                                                                                    |
| 6 Critical Alarms                                                                                                    | Unfiltered View                                                                                                    | Last Received @ Thu Aug 2 01:21:45 2012                                                                                                    |
| LvlCount      Name        4      1      prs.917-8.913-J-H-16_House:di        4      1      prs.973-6.914_Gas_and_cmprs_S        4      1      NM.062:deviceReadErrorM        4      1      NM.061:deviceReadErrorM        4      1      NM.060:deviceReadErrorM        4      1      NM.060:deviceReadErrorM        4      1      NM.060:deviceReadErrorM        4      1      prs.992-4.911:dicomM | Description p<br>comM A Fan House Condensate Level o<br>hed:di Booster Radiation Monitor Syst<br>TRNH U/S LINAC PLUG<br>946-BSTER & LINAC-BS1<br>914 PLUG DOOR<br>Aux Systems-Control Panel Low<br>Unfiltered View | State      Time        seen      Jun 22 15:43        seen      Jun 13 16:11        seen      Aug 01 10:38        seen      Aug 01 10:38        seen      Aug 01 10:38        seen      Aug 01 10:38        seen      Aug 01 10:38        seen      Aug 02 01:21                                                                                                    |
| 🎦 4 sam statusM                                                                                                    | HB Failure                                                                                                    | new Jul 30 16:20                                                                                                    |
| I I r-inst-N2.pressure:inBitsAlar                                                                                                    | MM NSRL N2 Pressure Low                                                                                                    | new Jul 30 22:26                                                                                                    |
| 1008AGFMOD.HHIC-SUB-BA:grnd+au    [L]Ground fault indicator    Update Alarm State    Annotation    State    assigned    Notify    Select    Gwner    Submit Update    Alarm History    Timestamp    Submit Update    Submit 29 06:06:02    assigned    mcr(rtu:    Sat Jul 28 23:40:07    Seen    mcr(w.jac    Sat Jul 28 21:16:59    new    :-assigned to pkfeng                                   | Run Name:  shutdown_fy12    er  Annotation    ccio)  : -assigned to pkfeng    ckson)  P.K.Feng Has been notified.                                                                                                  | Select User To Assign Alarm<br>Edwards, Robert<br>Eich, Robert<br>Eisele, William<br>Etkin, Asher<br>Evers, Louis<br>Famiglietti, Joseph<br>Farooq, Sheikh<br>Fedotov, Alexei<br><b>FengPei, Kuan</b><br>Fernando, Arthur<br>Fischer, Wolfram<br>Fite, Jesse<br>Fitzsimmons, Jonathan<br>Flanagan, Thomas<br>Folz, Charles<br>Frak, Bartosz<br>Franco, Nicholas<br>Fu, Wenge<br>Funaro, Joseph<br>Galarraga, Jorge<br>Gardner, Christopher<br>Gassner, David |
|                                                                                                    |                                                                                                    |                                                                                                    |
| <u> </u>                                                                                                    |                                                                                                    |                                                                                                    |
|                                                                                                    |                                                                                                    |                                                                                                    |
| Clo                                                                                                    | se                                                                                                    | ОК                                                                                                    |
| Selected alarms are being deselected so that new al Selected alarms are being deselected so that new al                                                                                                    | arms will be visible (autoscrolling)(Aug 2 08:53:4<br>arms will be visible (autoscrolling)(Aug 2 09:00:5                                                                                                    | 6)<br>4)                                                                                                    |
| cience Associates                                                                                                    |                                                                                                    | ם                                                                                                    |
| mont of Enormy                                                                                                    | 13                                                                                                    | NATIONAL                                                                                                    |
| here of Ellergy                                                                                                    | 15                                                                                                    | NATIONAL                                                                                                    |

BROOKHAVEN

#### **Assignment - Reviewing**

#### V CAD AD2000 - Thu Aug 2 09:09:49 2012

Setup Filter Mask Logs Transfer Diagnostics

#### – 🗆 🗙 Help

6 Critical Alarms Unfiltered View Last Received @ Thu Aug 2 01:21:45 2012 Description Time prs.917-8.913-J-H-18\_House:dicomM A Fan House Condensate Level o Jun 22 15:43 4 1 seen prs.973-6.914\_Gas\_and\_Cmprs\_Shed:di Booster Radiation Monitor Syst Jul 13 16:11 4 -1 seen TRNH U/S LINAC PLUG NM.062:deviceReadErrorM seen Aug 01 10:38 4 -1 NM.061: deviceReadErrorM 946-BSTER & LINAC-BS1 Aug 01 10:38 4 seen 4 NM.060:deviceReadErrorM 914 PLUG DOOR seen Aug 01 10:38 Aug 02 01:21 4 prs.992-4.911:dicomM Aux Systems-Control Panel Low seen 764 Standard Alarms Unfiltered View Last Received @ Thu Aug 2 09:08:19 2012 12 qp303IqChMan gpAvgPressureM Jul 28 10:37 1 range error new prs.936-2.H-10\_House:dicomM Jul 28 10:39 Jul 28 13:26 ai5-qfjmp-ps.hv:statusM Fault, Filter new AMUX Jul 28 13:26 range error 5 new AMUX off new Jul 28 13:26 4 Ground fruccio: : -assigned to pkfeng 1008AGFMOD.RHIC-SUB-8A:grndFaultM assigned Jul 28 21:16 1 wfg.bi9-th3.1-4-ps:ioErrorM new Jul 29 12:43 Off, No Faults new 1 - 1 PS:psCtrlM.yi7-sxf1-ps Jul 30 10:17 64 qfq ioErrorM Power supply link down Jul 30 15:13 1 new Jul 30 16:20 sam statusM HB Failure 4 new r-inst-N2.pressure:inBitsAlarmM 1 NSRL N2 Pressure Low new Jul 30 22:26 20 % apcups upsOnBatteryM UPS FAULT Jul 31 13:57 new 14 % apcups upsLowBatteryM UPS FAULT Jul 31 14:02 new CF:cfe-11b-ps2 Jul 31 14:06 -1 response failure -> acnfec199. new 1 qdprocess.8b-qd2:yellowAuxQuenchMsq Yellow Aux 5 Quenched [Signal new Jul 31 14:39 Blue Aux 5 Quenched [Signal B8 Jul 31 14:39 -1 qdprocess.8b-qd1:blueAuxQuenchMsq new 3 🐅 apcups upsNotAnsweringM UPS FAULT Aug 01 07:42 -1 new permit.Master:input1StatusM Loss Monitor 1:Permit Link FAI new Aug 01 09:17 25 madeCh watchAlarmM range error new Aug 01 09:51 Aug 01 10:23 1 y8-dh0-ps.dmmDAC:diffM range error new HB:cfe-929-rf-atr No HeartBeat Aug 01 11:55 1 new Aug 01 11:55 1 HB:cfe-11b-ps2 No HeartBeat new HB:RhicIpmManager No HeartBeat new Aug 01 11:55 HB:GpmMan.VoltageMonitor Aug 01 11:55 1 No HeartBeat new Aug 01 14:23 CST-HITL1-VME not reporting new B-8B\_R8B05\_RACK\_TEMP.T:temperatureM\_SrvBldMan: Temperature out of Aug 01 15:03 -1 new 2 BSTR GAUSS EVENTS missing events new Aug 01 15:13 1 CST-930UEB-BLOSS not reporting Aug 01 15:25 new 1333 Deferred/Orphaned Alarms (0 Critical) Unfiltered View Last Received @ Sun Jul 8 10:25:54 2012 deferred Jul 02 13:50 1 23 vacPlcAqsVMan plcValveGetFeedbackBi AGS Vacuum Valve Closed 2 permit.at-ps2.B: input1StatusM U Line Vacuum:Permit Link FAIL deferred Jul 02 14:13 1 1 36 dtcnPSI stateM Not Off deferred Jul 02 15:17 1 73 qfq stateM No data deferred Jul 02 15:17 Insulating Vac Alarm

Selected alarms are being deselected so that new alarms will be visible (autoscrolling) (Aug 2 08:53:46) Selected alarms are being deselected so that new alarms will be visible (autoscrolling) (Aug 2 09:00:54)

Brookhaven Science Associates U.S. Department of Energy

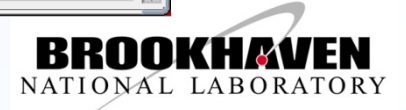

### **Assignment – Shift Change**

| CAD AD    | 2000 - T | 'hu A | ug 208:53 | 3:38 2012 |                |       |          |                                       |                                               |                  |           |         |                     |
|-----------|----------|-------|-----------|-----------|----------------|-------|----------|---------------------------------------|-----------------------------------------------|------------------|-----------|---------|---------------------|
| Setup     | Filt     | er    | Mask      | Logs      | Trans          | fer   | Diagno   | stics                                 |                                               |                  |           |         | Hel                 |
| C. Cuitia |          |       |           | (         | Opera          | ator  | Change   |                                       | Unfiltened View                               | Lost Bossius d & | N Thu Aug | 2 01 21 | 145 20              |
| 6 Chuc    | ai Aia   |       | •         | $\sim$    |                |       |          |                                       |                                               | Last neceiveu @  | P mu Aug  | 201.21  | .45 20              |
| Lv1Coι    | Int      |       |           |           | Na             | me    |          |                                       | Description                                   | ppm State        | Ti        | me      | 1                   |
| 4         | 1        | - P   | ors.917   | -8.91     | 3-Ј-Н          | -18   | _House:  | dicomM                                | A Fan House Condensate Level o                | seen             | Jun 22    | 15:43   |                     |
| 4         | 1        | - F   | ors.973   | -6.91     | 4_Gas          | _ane  | d_Cmprs  | _Shed:d                               | i Booster Radiation Monitor Syst              | seen             | Jul 13    | 16:11   | -                   |
| 4         | 1        | N     | M.062:    | devic     | eRead          | Erre  | orM      |                                       | TRNH U/S LINAC PLUG                           | seen             | Aug 01    | 10:38   |                     |
| 4         | 1        | N     | M.061:    | devic     | eRead          | Erre  | orM      |                                       | 946-BSTER & LINAC-BS1                         | seen             | Aug 01    | 10:38   |                     |
| 4         | 1        | N     | M.060:    | devic     | eRead          | Erre  | orM      |                                       | 914 PLUG DOOR                                 | seen             | Aug 01    | 10:38   |                     |
| 4         | 1        | F     | rs.992    | -4.91     | 1:dic          | omM   |          |                                       | Aux Systems-Control Panel Low                 | seen             | Aug 02    | 01:21   |                     |
| 764 Sta   | ındar    | d Al  | arms      |           |                |       |          |                                       | Unfiltered View                               | Last Received @  | Thu Aug   | 2 08:52 | <mark>:56 20</mark> |
| 1         | 2        | E     | STR GA    | uss s     | OURCE          |       |          |                                       | Not Primary                                   | * new            | Jul 27    | 10:17   |                     |
| 2         | 1        | n     | ermit.    | 958-v     | me.A:          | inp   | ut3Stat  | usM                                   | NSRL rarc20:Permit Link FAIL                  | new              | Jul 28    | 00:01   |                     |
| 1         | 9        | ŧ     | mpCh t    | mpSta     | tusM           |       |          |                                       | Isolation Valve Closed, Reply                 | new              | Jul 28    | 09:57   |                     |
| 1         | 13       |       | ar ianI   | pMan      | volta          | aeM   |          |                                       | range error                                   | new              | Jul 28    | 10:37   |                     |
| 1         | 10       |       | ar ianI   | pMan      | hvM            |       |          |                                       | ?                                             | new              | Jul 28    | 10:37   |                     |
| 1         | 12       | C     | m303Ia    | ChMan     | qpAqp          | aPre  | essureM  | C C C C C C C C C C C C C C C C C C C | range error                                   | new              | Jul 28    | 10:37   |                     |
| 3         | 1        | r.    | rs.936    | 5-2.н-    | 10 Ho          | use   | dicomM   |                                       | UPS Trouble-H-10 House                        | new              | Jul 28    | 10:39   |                     |
| 1         | 1        | a     | i5-afi    | mp-ps     | .hv:s          | tati  | usM      |                                       | Fault, Filter                                 | new              | Jul 28    | 13:26   |                     |
| 1         | 5        | Z     | мих 🏹     |           |                |       |          |                                       | range error                                   | new              | Jul 28    | 13:26   |                     |
| 1         | 4        | Z     | MUX       |           |                |       |          |                                       | off                                           | new              | Jul 28    | 13:26   |                     |
| 1         | 1 📦      | 1     | 008AGF    | 'MOD.R    | HIC-S          | UB-   | BA:qrnd  | FaultM                                | Ground fault indicator                        | assigned         | Jul 28    | 21:16   |                     |
| 1         | 1        | W     | fq.bi9    | -th3.     | 1-4-p          | s:i   | ErrorM   | [                                     | I/O difference                                | new              | Jul 29    | 12:43   |                     |
| 1         | 1        | P     | SipsCt    | rlM.y     | i7-sx          | f1-1  | ps       |                                       | Off, No Faults                                | new              | Jul 30    | 0 10:17 |                     |
| 1         | 64       | C,    | [fg ioE   | rrorM     |                |       |          |                                       | Power supply link down                        | new              | Jul 30    | 15:13   |                     |
| 1         | 4        | S     | am sta    | tusM      |                |       |          |                                       | HB Failure                                    | new              | Jul 30    | 16:20   |                     |
| 1         | 1        | r     | -inst-    | N2.pr     | essur          | e:i   | nBitsAl  | a rmM                                 | NSRL N2 Pressure Low                          | new              | Jul 30    | 22:26   |                     |
| 1         | 20 🐴     | a     | pcups     | upsOn     | Batte          | гуM   |          |                                       | UPS FAULT                                     | new              | Jul 31    | 13:57   |                     |
| 1         | 14 🐴     | a     | pcups     | upsLo     | wBatt          | eryl  | ML       |                                       | UPS FAULT                                     | new              | Jul 31    | 14:02   |                     |
| 1         | 1        | C     | F:cfe-    | ·11b-p    | s2             |       |          |                                       | response failure -> acnfec199.                | new              | Jul 31    | 14:06   |                     |
| 1         | 1        | C     | dproce    | ss.8b     | -qd2 :         | yel:  | lowAuxQ  | uenchMs                               | q Yellow Aux 5 Quenched [Signal               | new              | Jul 31    | 14:39   |                     |
| 1         | 1        | C     | dproce    | ss.8b     | -qd1:          | blue  | eAuxQue  | nchMsg                                | Blue Aux 5 Quenched [Signal B8                | new              | Jul 31    | 14:39   |                     |
| 1         | 3 🐴      | a     | pcups     | upsNo     | tAnsw          | eri   | ngM      |                                       | UPS FAULT                                     | new              | Aug 01    | 07:42   |                     |
| 2         | 1        | P     | ermit.    | Maste     | r:inp          | ut 19 | StatusM  | [                                     | Loss Monitor 1:Permit Link FAI                | new              | Aug 01    | 09:17   |                     |
| 1         | 25       | n     | adcCh     | watch     | Alarm          | м     |          |                                       | range error                                   | new              | Aug 01    | 09:51   |                     |
| 1         | 1        | Y     | 78-dh0-   | ps.dm     | mDAC:          | dif:  | fM       |                                       | range error                                   | new              | Aug 01    | 10:23   |                     |
| 1         | 1        | Ē     | B:cfe-    | -929-r    | f-atr          |       |          |                                       | No HeartBeat                                  | new              | Aug 01    | 11:55   |                     |
| 1         | 1        | E     | B:cfe-    | 11b-p     | s2             |       |          |                                       | No HeartBeat                                  | new              | Aug 01    | 11:55   |                     |
| 1333 D    | eferre   | d/C   | rphane    | d Alarm   | ns (0 C        | ritic | al)      |                                       | Unfiltered View                               | Last Received (  | Sun Jul   | 8 10:25 | :54 20              |
| 2         | 1        |       | orm i t   | 911->     | ach i 1        | D.    | innut?e  | tatueM                                | AGS Sector Valves Permit Link                 | Ideferred        | .Tul 02   | 10.10   |                     |
| 1         | 23       | 4     |           | eWVan     | $n n l \alpha$ | Val   | recetre  | edbackP                               | i AGS Vacuum Valve Closed                     | deferred         | Jul 02    | 13.50   |                     |
| 2         | 1        |       | ermit     | at-ne     | 2 B·i          | nnu   | t 1Statu | ISM STREET                            | II Line Vacuum Permit Link FAIL               | deferred         | Jul 02    | 14.13   |                     |
| 1         | 36       | 4     | lt cnPST  | etat      | с. D. I<br>еМ  | npu   | unitati  |                                       | Not Off                                       | deferred         | Jul 02    | 15.17   |                     |
| 1         | 73       |       | ifa sta   | teM       | - iii          |       |          |                                       | No data                                       | deferred         | Jul 02    | 15.17   |                     |
| 3         | 19       | 4     | augeCh    | nres      | SULEM          |       |          |                                       | Insulating Vac Alarm                          | deferred         | Jul 02    | 10.25   |                     |
| -         |          |       | Judgeen   | . pres    | Saron          |       |          |                                       | mouraoing vao marm                            | actorieu         | - our ou  | 10.23   |                     |
|           |          |       |           |           |                |       |          |                                       |                                               |                  |           |         |                     |
| Select    | ed al    | arm   | s are be  | ina des   | selecte        | d so  | that new | v alarms w                            | ill be visible (autoscrolling) (Aug. 1 17:40) | :40)             |           |         |                     |

Selected alarms are being deselected so that new alarms will be visible (autoscrolling) (Aug 1 17:40:40) Selected alarms are being deselected so that new alarms will be visible (autoscrolling) (Aug 2 08:45:07)

Brookhaven Science Associates U.S. Department of Energy

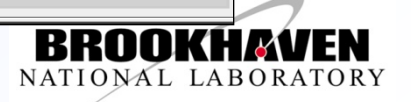

## **Annotation – alarm transfer window**

| Luoun | t pr<br>1 pr<br>1 pr | s.917-8.91<br>s.973-6.91 | Name<br>3-J-H-18<br>4_Gas_a | 3_House:dicomM<br><del>ad_Cmprs_Shed:di</del> | A F  | Description p<br>an House Condensate Level o<br>ster Radiation Monitor Syst | opm S<br>se<br>se | en Ji<br>en Ji | un 22<br>ul 13 | 15:43<br>16:11    |     |
|-------|----------------------|--------------------------|-----------------------------|-----------------------------------------------|------|-----------------------------------------------------------------------------|-------------------|----------------|----------------|-------------------|-----|
| View: | Transfer W           | indow                    | Assign:                     | blackler 🛛                                    |      | Group Alarms                                                                |                   | 1329 Alaı      | rms Tra        | insfer 🗆          | All |
| Lv1Co | ount                 |                          | Na                          | blackler                                      | N.   | Description                                                                 | ppm               | State          | Т              | ime               |     |
| 1     | 178                  | wfgRamp ic               | ErrorM                      | bmartin                                       |      | ower supply link carrier                                                    |                   | deferred       | Jun :          | 27 18:0           | 8   |
| 2     | 2                    | permit inp               | out5Stat                    | charper                                       | 6    | ASS Division B:Permit Link F                                                | A I               | deferred       | Jun :          | 28 07:33          | 3   |
| 2     | 2                    | permit inp               | out2Stat                    | czimmer                                       | F    | ASS Division B:Permit Link F                                                | A A               | deferred       | Jun :          | 28 07:33          | 3   |
| 2     | 1                    | permit.12a               | a-ps1.B:                    | i jziegler                                    | F    | ASS Beam Stop B:Permit Link                                                 | F/                | deferred       | Jun :          | 28 07:33          | 3   |
| 2     | 1                    | permit.12a               | a-ps1.B:                    | j kling                                       | F    | ASS Beam Stop A:Permit Link                                                 | F                 | deferred       | Jun :          | 28 07:33          | 3   |
| 2     | 2                    | permit inp               | out1Stat                    | KUIK                                          | E F  | ASS Division A:Permit Link                                                  | A I               | deferred       | Jun 3          | 28 07:3           | 7   |
| 2     | 2                    | permit inp               | out4Stat                    | marr                                          | , I  | ASS Division A:Permit Link F                                                | Ā                 | deferred       | Jun :          | 23 07:4:          | 1   |
| 2     | 3                    | permit inp               | out6Stat                    | usn                                           | 9 F  | ASS Division B:Permit Link F                                                | A                 | deferred       | Jun            | 28 08:33          | 3   |
| 2     | 3                    | permit inp               | out5Stat                    | usM                                           | F    | ASS Division A:Permit Link F                                                | ΓA                | deferred       | Jun :          | 28 08:33          | 3   |
| 1     | 4                    | wfgRamp ic               | oError <mark>M</mark>       |                                               | F    | ower supply link carrier,Fra                                                | am 🚽              | deferred       | Jun :          | 28 11:33          | 3   |
| 1     | 7                    | wfgRamp ic               | DError                      |                                               |      | ower supply link carrier,CRC                                                |                   | deferred       | Jun :          | 28 11:33          | 3   |
| 2     | 1                    | permit.10a               | a-ps3.B:                    | Input2StatusM                                 |      | Yellow Abort Kicker:Permit Li                                               | in                | deferred       | Jun :          | 29 08:0           | 7   |
| 2     | 1                    | permit.10a               | a-ps3.B:                    | input1StatusM                                 | E    | 3lue Abort Kicker:Permit Link                                               | ¢ l               | deferred       | Jun :          | 29 08:0           | 7   |
| 1     | 242                  | psCtrlM st               | tatusM                      |                                               | l I  | No PS / Illegal State                                                       |                   | deferred       | Jun :          | 29 15 <b>:</b> 14 | 4   |
| 1     | 1                    | wfg.aj10-c               | :eq-qmuk                    | ioErrorM                                      | ]    | [/0 difference,Power supply ]                                               | li                | deferred       | Jun 3          | 30 22:10          | 3   |
| 1     | 2                    | wfgControl               | l linkEr                    | rorM                                          | E    | Event link carrier phase,Ever                                               | nt                | deferred       | Jun 3          | 30 22:33          | 3   |
| 1     | 1                    | wfg.pttWes               | st-ps,st                    | ar:ioErrorM                                   | F    | Frame error,I/O difference                                                  |                   | deferred       | Jun :          | 30 23:06          | 3   |
| 2     | 1                    | permit.7w-               | -ps2.A:                     | nput1StatusM                                  | I    | oss Monitor 1:Permit Link Ff                                                | JI I              | deferred       | Jul            | 01 17:23          | 3   |
| 1     | 2                    | wfgRamp ic               | ErrorM                      | $\mathbf{N}$                                  | 0    | CRC error,I/O difference                                                    |                   | deferred       | Jul            | 02 00:50          | 2   |
| 2     | 1                    | permit.911               | l-agsbi1                    | .D.input2StatusM                              | I f  | AGS Sector Valves:Permit Link                                               | ¢ l               | deferred       | Jul            | <b>92 10:1</b> 0  | 2   |
| 1     | 23                   | NacP1cAgs\               | /Man plc                    | ValveGetFeedback                              | Bi f | AGS Vacuum Valve Closed                                                     |                   | deferred       | Jul            | 02 13 <b>:</b> 50 | 2   |
| 2     | 1                    | permit.at-               | -ps2.B:i                    | nput1 <b>St</b> atusM                         | - I  | J Line Vacuum:Permit Link FA]                                               |                   | deferred       | Jul            | 02 14:13          | 3   |
| 1     | 36                   | dtchPSI st               | tateM                       |                                               | 1    | Not Off                                                                     |                   | deferred       | Jul            | 02 15:17          | 4   |
| 1     | 73                   | qfg alater               | 1                           |                                               | 1    | No data                                                                     |                   | deferred       | Jul            | 92 15:1           |     |
| 3     | 19                   | gaugeCh pr               | ressureM                    |                                               |      | Insulating Vac Alarm                                                        |                   | deferred       | Jul            | 08 10:2           | 2   |
| 1     |                      |                          |                             |                                               |      |                                                                             |                   |                |                | þ                 | 2   |
|       |                      |                          |                             |                                               |      |                                                                             |                   |                |                |                   |     |
|       |                      |                          |                             |                                               |      |                                                                             |                   |                |                |                   |     |
|       |                      |                          |                             |                                               |      | Close                                                                       |                   |                |                |                   |     |
|       |                      |                          |                             |                                               | _    |                                                                             |                   |                |                |                   | _   |
|       |                      |                          |                             |                                               |      | Close                                                                       |                   |                |                |                   |     |

Brookhaven Science Associates U.S. Department of Energy

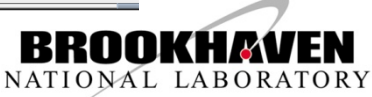

## **Annotation – show ownership**

| CAD AD   |         |              |                              |                                 |          |                              | ×         |
|----------|---------|--------------|------------------------------|---------------------------------|----------|------------------------------|-----------|
| Setup    | Filter  | · Mask Lo    | gs Transfer Diagnostics      |                                 |          |                              | Help      |
| 6 Critic | a New   |              |                              | Unfiltered View                 | Last Re  | ceived @ Thu Aug 201:2       | 1:45 2012 |
| l v1Cou  | Open    |              | Name                         | Description ppm                 | State    | Time                         | $\Delta$  |
| 4        | View    |              | 913-J-H-18 House:dicomM      | A Fan House Condensate Level o  | seen     | Jun 22 15:43                 |           |
| A        | 01      |              | 914 Gas and Cmprs Shed:di    | Booster Radiation Monitor Syst  | seen     | Jul 13 16:11                 |           |
| 4        | Show    | My Alarms    | viceRea ErrorM               | TRNH U/S LINAC PLUG             | seen     | Aug 01 10:38                 |           |
| 4        | Apply   | / MCR Filter | viceReadErrorM               | 946-BSTER & LINAC-BS1           | seen     | Aug 01 10:38                 |           |
| 4        | Cart    |              | riceReadErrorM               | 914 PLUG DOOR                   | seen     | Aug 01 10:38                 |           |
| 4        | 261 8   | D'ELLING'''  | .911:dicomM                  | Aux Systems-Control Panel Low   | seen     | Aug 02 01:21                 | H         |
| 766 Sta  | Clear   | MCR Filter   |                              | Unfiltered View                 | Last Re  | ceived @ Thu Aug. 2.09:06    | 16 2012   |
|          |         |              |                              |                                 |          | - 2 00 45 00                 |           |
| 1        | 4       | sam statu    | SM                           | HB Failure                      | new      | Jul 30 16:20                 |           |
| 1        | 10.0    | r-inst-N2    | .pressure:inBitsAlarmM       | NSKL NZ Pressure Low            | new      | JUL 30 22:26                 |           |
| 1        | 14 8    | apcups up    | sonBatteryn<br>glewDatteryn  | UPS FAULT                       | new      | JUL 31 13:57                 |           |
| 1        | 1 1     | CE: afo-11   | b-nc <sup>2</sup>            | regreence failure -> acefected  | new      | Tul 31 14:02                 |           |
| 1        | 1       | adprospec    | 8b-ad2:uollow@uv0uonabMca    | Vollow Jux 5 Quonghod [Gigma]   | new      | 501 51 14.00<br>501 21 14.20 |           |
| i i      | 1       | quprocess    | 8h-gd1:hluoluwQuonghMgg      | Plus Jux 5 Quenched [Signal P8  | new      | Tul 21 14.35                 |           |
| î        | 3 8-    | angung un    | Not Anguer ingM              | IDS FAILT                       | now      | Aug 01 07 · 42               |           |
| 2        | 1       | nermit Ma    | ster: input 1StatusM         | Loss Monitor 1. Permit Link FAT | new      | Aug 01 09:17                 |           |
| 1        | 25      | madeCh wat   | tchAlarmM                    | range error                     | new      | Aug 01 09:51                 |           |
| 1        | 1       | v8-dh0-ps    | .dmmDAC:diffM                | range error                     | new      | Aug 01 10:23                 |           |
| 1        | ī       | HB:cfe-92    | 9-rf-atr                     | No HeartBeat                    | new      | Aug 01 11:55                 |           |
| 1        | 1       | HB:cfe-11    | b-ps2                        | No HeartBeat                    | new      | Aug 01 11:55                 |           |
| 1        | 1       | HB:RhicIp    | Manager                      | No HeartBeat                    | new      | Aug 01 11:55                 |           |
| 1        | 1       | HB: GpmMan   | .VoltageMonitor              | No HeartBeat                    | new      | Aug 01 11:55                 |           |
| 1        | 1       | CST-HITL1    | -VME                         | not reporting                   | new      | Aug 01 14:23                 |           |
| 1        | 1       | B-8B_R8B0    | 5_RACK_TEMP.T:temperatureM   | SrvBldMan: Temperature out of   | new      | Aug 01 15:03                 |           |
| 1        | 2       | BSTR_GAUS    | S_EVENTS                     | missing events *                | new      | Aug 01 15:13                 |           |
| 1        | 1       | CST-930UE    | B-BLOSS                      | not reporting                   | new      | Aug 01 15:25                 |           |
| 1        | 1       | CST-930HE    | BT-PLRMTR                    | not reporting                   | new      | Aug 01 15:29                 |           |
| 1        | 2       | wireOneMa:   | ster fileUsedErrorM          |                                 | new      | Aug 01 18:34                 |           |
| 1        | 1       | CAD_Weath    | er_Alert                     | SPECIAL WARNING                 | new      | Aug 02 06:57                 |           |
| 1        | 9       | gaugeCh p    | ressureM                     | Insulating Vac Warning          | new      | Aug 02 08:04                 |           |
| 1        | 1       | aj 5-qrjmp   | -ps.nv:statusm               | Fault, LV PS, Filter            | new      | Aug 02 08:23                 |           |
| 1        | 1       | Serverman    | , psshapshotserver; fastchec | TASU CHECKIN INU AUG 2 00:54:   | new      | Aug 02 00:57                 |           |
| 2 1      | 26      | gaugoCh n    | o qui totoa                  | Inculating Vac Marm             | new      | Aug 02 09:02                 |           |
| 1        | 7       | HITL OUAD    | ressuren<br>r                | range error                     | new      | Aug 02 09:05                 |           |
|          | •       |              | •                            | Lungo offor                     | non      | nug oz ostou                 | 17        |
| 1333 D   | eferred | Orphaned A   | arms (0 Critical)            | Unfiltered View                 | Last Re  | eceived @ Sun Jul 8 10:25    | 5:54 2012 |
| 2        | 1       | permit.91    | 1-agsbi1.D: input2StatusM    | AGS Sector Valves:Permit Link   | deferred | Jul 02 10:10                 | $\Delta$  |
| 1        | 23      | vacPlcAgs    | VMan plcValveGetFeedbackBi   | AGS Vacuum Valve Closed         | deferred | Jul 02 13:50                 |           |
| 2        | 1       | permit.at    | -ps2.B:input1StatusM         | U Line Vacuum:Permit Link FAIL  | deferred | Jul 02 14:13                 |           |
| 1        | 36      | dtcnPSI s    | tateM                        | Not Off                         | deferred | Jul 02 15:17                 |           |
| 1        | 73      | qfg state    | M                            | No data                         | deferred | Jul 02 15:17                 |           |
| 3        | 19      | gaugeCh p    | ressureM                     | Insulating Vac Alarm            | deferred | Jul 08 10:25                 | 7         |
| <        |         |              |                              |                                 |          |                              |           |
|          |         |              |                              |                                 |          |                              |           |

17

Selected alarms are being deselected so that new alarms will be visible (autoscrolling) (Aug 2 08:53:46) Selected alarms are being deselected so that new alarms will be visible (autoscrolling) (Aug 2 09:00:54)

Brookhaven Science Associates U.S. Department of Energy BROOKHAVEN NATIONAL LABORATORY

## **Annotation – ownership screen**

| Setup Filter Mask Logs Transfer Diagnostics                                                                  |                                                                                                    |          |                       | Help        |
|----------------------------------------------------------------------------------------------------|----------------------------------------------------------------------------------------------------|----------|-----------------------|-------------|
|                                                                                                    | Owner: czimmer                                                                                             |          |                       |             |
| Critical Alarms                                                                                              | Filtered View                                                                                              | Last     | Received @ Thu Aug 20 | 1:21:45 20  |
| v1Count Name                                                                                                 | Description                                                                                                | om State | Time                  |             |
| 4 1 prs.917-8.913-J-H-18_House:dic                                                                           | omM A Fan House Condensate Level o                                                                         | seen     | Jun 22 15:43          |             |
| 4 1 prs.973-6.914_Gas_and_Cmprs_Sh                                                                           | ed:di Booster Radiation Monitor Syst                                                                       | seen     | Jul 13 16:11          |             |
| 4 1 NM.062: deviceReadErrorM                                                                                 | TRNH U/S LINAC PLUG                                                                                        | seen     | Aug 01 10:38          |             |
| 4 I NM.061: deviceReadErrorM                                                                                 | 940-BSIER & LINAU-BSI<br>914 DLUC DOOD                                                                     | seen     | Aug 01 10:30          |             |
| 4 1 prs.992-4.911:dicomM                                                                                     | Aux Systems-Control Panel Low                                                                              | seen     | Aug 02 01:21          |             |
| Standard Alarms                                                                                              | Filtered View                                                                                              | Last F   | leceived @ Wed Jun 62 | 2:41:50 201 |
| 1 1 TTL. 10DH1                                                                                               | dev not answr                                                                                              | seen     | Jun 06 22:41          |             |
|                                                                                                    |                                                                                                    |          |                       |             |
| Deferred/Orphaned Alarms (0 Critical)                                                                        | Filtered View                                                                                              |          |                       |             |
|                                                                                                    |                                                                                                    |          |                       |             |
|                                                                                                    |                                                                                                    |          |                       |             |
| Selected alarms are being deselected so that new ala<br>Selected alarms are being deselected so that new ala | rms will be visible (autoscrolling) (Aug 2 08:53:46<br>rms will be visible (autoscrolling) (Aug 2 09:00:54 | )        |                       |             |

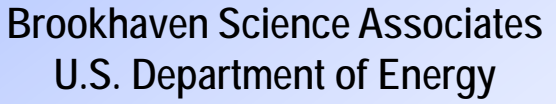

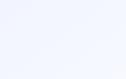

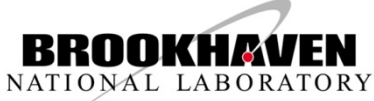

### Communications to Operators – response instructions

| Setu    | p Filter   | Mask Logs Transfer Diagnostics         |                                   |                 |           |                        | Help    |
|---------|------------|----------------------------------------|-----------------------------------|-----------------|-----------|------------------------|---------|
| 6 Criti | ical Alarn | 15                                     | Unfiltered View                   | Last Received @ | Thu Aug   | 2 01:21:4              | 15 201: |
| LvlCo   | ount       | Name                                   | Description                       | ppm State       | Tim       | e                      | 4       |
| 4       | 1          | prs.917-8.913-J-H-18_House:dicomM      | A Fan House Condensate Level o    | seen            | Jun 22    | 15:43                  |         |
| 4       | 1          | prs.973-6.914_Gas_and_Cmprs_Shed:di    | Booster Radiation Monitor Syst    | seen            | Jul 13    | 16:11                  |         |
| 4       | 1          | NM.062:deviceReadErrorM                | TRNH U/S LINAC PLUG               | seen            | Aug 01    | 10:38                  |         |
| 4       | 1          | NM.061:deviceReadErrorM                | 946-BSTER & LINAC-BS1             | seen            | Aug 01    | 10:38                  |         |
| 4       | 1          | NM.060:deviceReadErrorM                | 914 PLUG DOOR                     | seen            | Aug 01    | 10:38                  |         |
| 4       | 1          | prs.992-4.911:dicomM                   | Aux Systems-Control Panel Low     | seen            | Aug 02    | 01:21                  | l le    |
| 765 Si  | tandard /  | Alarms                                 | Unfiltered View                   | Last Received @ | Thu Aug 🗄 | <mark>2 08:43:4</mark> | 4 2012  |
| 1       | 1          | ndprocess 10a-nd2:vellowAuxOuenchMs    | Vellow Aux 5 Quenched [Signal     | new             | .Tul 27   | 09.13                  | 12      |
| î       | î          | adprocess 12a-ad2; yellowAuxQuenchMs   | Vellow Aux 5 Quenched [Signal     | new             | Jul 27    | 09.13                  |         |
| i i     | - î        | ACS CAUSS FUELTS                       | miccing ovents                    | 1 now           | Jul 27    | 10.17                  |         |
| 1       | 2          | DETD CAUGE COUDER                      | Mot Drimary                       | * now           | Jul 27    | 10.17                  |         |
| 2       | 1          | normit 958-umo Arinnut?StatusM         | MCDL rarg20: Bornit Link Fall     | now             | Jul 29    | 00.01                  |         |
| 1       | <u>.</u>   | twoch twoCtatueW                       | Tablation Unlyo Closed Donly      | new             | Jul 20    | 00.01                  |         |
| 1       | 12         | umpen umpstatusn                       | isolation valve closed, kepty     | new             | Jul 20    | 10.27                  |         |
| 1       | 13         | varianiphan voltagen                   | Lange error                       | new             | Jul 20    | 10:37                  |         |
| 1       | 10         | varianipman nvm                        | - Y                               | new             | Jul 28    | 10:37                  |         |
| 1       | 12         | gp3031gChMan gpAvgPressureM            | range error                       | new             | Jul 28    | 10:37                  |         |
| 3       | 1          | prs.936-2.H-10_House:dicomM            | UPS Trouble-H-10 House            | new             | Jul 28    | 10:39                  |         |
| 1       | 1          | ai5-qfjmp-ps.hv:statusM                | Fault, Filter                     | new             | Jul 28    | 13:26                  |         |
| 1       | 5          | AMUX                                   | range error                       | new             | Jul 28    | 13:26                  |         |
| 1       | 4          | AMUX                                   | off                               | new             | Jul 28    | 13:26                  |         |
| 1       | 1 📷        | 1008AGFMOD.RHIC-SUB-8A:grndFaultM      | Ground fault indicator            | assigned        | Jul 28    | 21:16                  |         |
| 1       | 1          | wfg.bi9-th3.1-4-ps:ioErrorM            | I/O differer Expand Group         | new             | Jul 29    | 12:43                  |         |
| 1       | 1          | PS:psCtrlM.yi7-sxf1-ps                 | Off, No Faul Bespond Instructions | new             | Jul 30    | 10:17                  |         |
| 1       | 64         | qfq ioErrorM                           | Power supply                      | new             | Jul 30    | 15:13                  |         |
| 1       | 4          | sam statusM                            | HB Failure Annotate               | new             | Jul 30    | 16:20                  |         |
| 1       | 1          | r-inst-N2.pressure:inBitsAlarmM        | NSRL N2 Pre: Verify               | new             | Jul 30    | 22:26                  |         |
| 1       | 20 %       | ancuns upsOnBattervM                   | UPS FAULT                         | new             | Jul 31    | 13:57                  |         |
| 1       | 14 🛼       | ancuns unsLowBattervM                  | UPS FAILT Details                 | new             | Jul 31    | 14:02                  |         |
| 1       | 1          | CF:cfe-11h-ns2                         | response faiteste                 | new             | Jul 31    | 14:06                  |         |
| î       | ĩ          | adurocess 8h-ad2.vellowAuxOuenchMea    | Vellow Aux                        | now             | Jul 31    | 14.39                  |         |
| 1       | 1          | adprocess. 05 quz. yerrownuxguencinisg | Plue Jux 5 (Unlatch               | now             | Jul 31    | 14.30                  |         |
| 1       | 2 8        | angung unghot ingen ingen              |                                   | new             | Jug 01    | 07.42                  | -       |
| -       |            | apcups upshotansweringh                | Mask                              | new             | Aug 01    | 07.42                  |         |
| 4       | a <u>†</u> | permit. Master: inputistatusm          | LOSS MONITO                       | new             | Aug 01    | 09:17                  |         |
| T       | 25         | madeun watenAlarmn                     | range error Erase                 | new             | Aug 01    | 09:51                  | i ly    |
| 1333 [  | Deferred   | Orphaned Alarms (0 Critical)           | Unfiltered View                   | Last Received @ | Sun Jul   | 8 10:25:5              | 4 2012  |
| 2       | 1          | permit.911-agsbi1.D:input2StatusM      | AGS Sector Valves:Permit Link     | deferred        | Jul 02    | 10:10                  | 4       |
| 1       | 23         | vacPlcAgsVMan nlcValveGetFeedbackBi    | AGS Vacuum Valve Closed           | deferred        | Jul 02    | 13:50                  |         |
| 2       | 1          | nermit at-ns2 B: innut1StatusM         | II Line Vacuum Permit Link FALL   | deferred        | Jul 02    | 14.13                  |         |
| 1       | 36         | dtcnDST_stateM                         | Not Off                           | deferred        | Jul 02    | 15.17                  |         |
| 1       | 72         | afa atatoN                             | No. data                          | deferred        | Tul 02    | 15.17                  |         |
| 1       | 10         | ury staten                             | NO uata                           | uererreu        | Jul 02    | 10:17                  |         |
| 3       | 19         | yauyeen pressuren                      | insulating vac Alarm              | deterred        | Jul 08    | 10:25                  |         |
|         |            |                                        |                                   |                 |           |                        |         |
|         |            |                                        |                                   |                 |           |                        |         |
|         |            |                                        |                                   |                 |           |                        |         |

19

Alarm Receiver Connection established (Aug 1 17:34:04) Selected alarms are being deselected so that new alarms will be visible (autoscrolling) (Aug 1 17:40:40)

Brookhaven Science Associates U.S. Department of Energy

V CAD AD2000 - Thu Aug 2 08:44:43 201

BROOKHAVEN NATIONAL LABORATORY

#### Example -- alarm response instructions displayed on a webpage

#### grndFaultCh Alarm Response Instructions

This is a note for operations on what action should be taken when alarms from grndFaultCh devices come up on the alarm display.

Ground fault indicator from building monitoring system

<u>Alarm</u> = .....:grndFaultM -- description "Ground fault indicator"

- <u>Response</u>
  - Follow OPM 2.39 "<u>Response to Ground Fault Alarm at C-AD</u>"
    - For "Notification" (CATV Message) when MCR is not staffed contact Ingrassia x4272, or Sampson x7178, or Shrey x7457, or Naylor x7986, or VanKuik x4245
  - Monitor ground faults on the web at <a href="http://130.199.40.205/groundfaults.html">http://130.199.40.205/groundfaults.html</a>
  - Notification = Per OPM 2.39 Contact the Head of the Power Distribution Group -- PK Feng x5648 -- Pager  $531\overline{2}$
- <u>Unlatching</u> = Ground fault alarms will remain on the alarm display even after the ground fault is cleared. To remove the alarm, right-click on the alarm and choose Unlatch from the pop-up options.
- <u>Alarm</u> = .....:grndFaultM -->description "Communications fault"
- Response A sensor or other system failure has caused the alarm. "Support One" shall contact P.K. Feng (Power Engineering) or Charles Theisen (Controls Group)-- the system experts.

Notification = CONTACT CAS AND REPORT THE LOCATION OF THE SYSTEM FAILURE -- CAS will contact the experts.

|                     | 1 indicates that no data has been received in the timeout period                                                                                                    |
|---------------------|----------------------------------------------------------------------------------------------------|
|                     |                                                                                                    |
|                     | Building Monitoring Channel Alarms:                                                                                                    |
| noDataTimeoutErrorM | Contacts:<br>System:<br>HW: Charles Theisen: x4706 [Home: ?]<br>SW: James Jamilkowski: x8598<br>If this occurs then no updates from LabView are occuring<br>- Contact Charles Theisen<br>SnapServer can also be a cause of this problem.<br>SnapServers can be found in StartUp as follows:<br>StartUp > diagnostics > Servers > System Servers > Snap Server<br>One or more of the SnapServers should be running<br>- Contact James Jamilkowski |

Brookhaven Science Associates U.S. Department of Energy

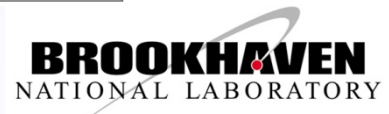

## **Summary - Operator Experience**

- Annotation Feature is "fabulous"
- "Ownership" avoided
  - operators misunderstood short term intention of ownership.
- Labor involved
  - Some operators used the features more than others
- Not all alarms required annotation
  - Operators developed a good understanding of short tem alarms which need not be annotated
- One year of experience -- more acceptance needed

Brookhaven Science Associates U.S. Department of Energy

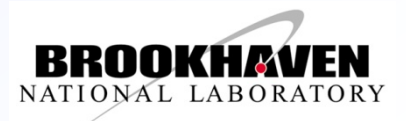